## PROCÉDURES

## ÉCHANGER VOS BILLETS

© Les Arts Décoratifs 2024

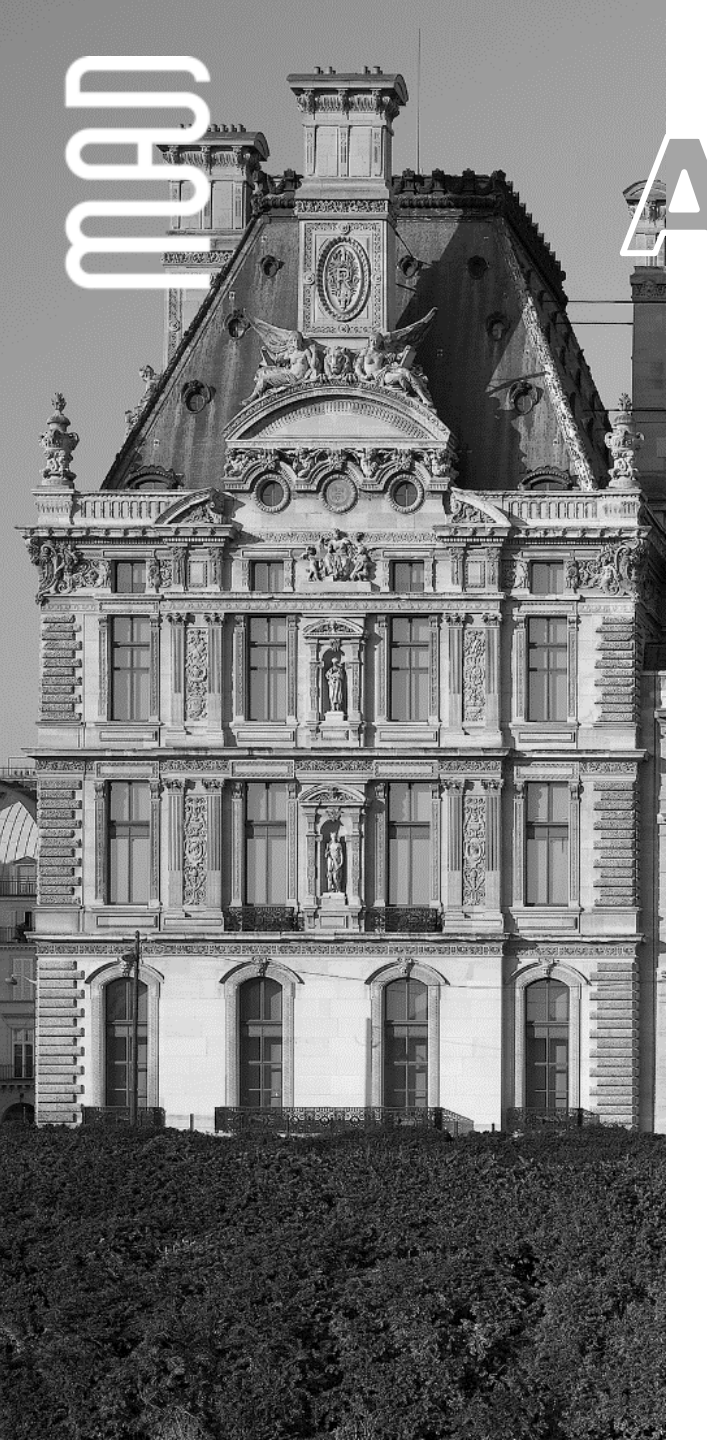

## NOTER

Nous vous invitons à prendre connaissance des Conditions Générales de Vente sur les droits d'échanges autorisés après l'achat d'un billet. Retrouvez les conditions d'échange d'un billet dans la partie 6 du CGV :

Conditions Générales de Vente

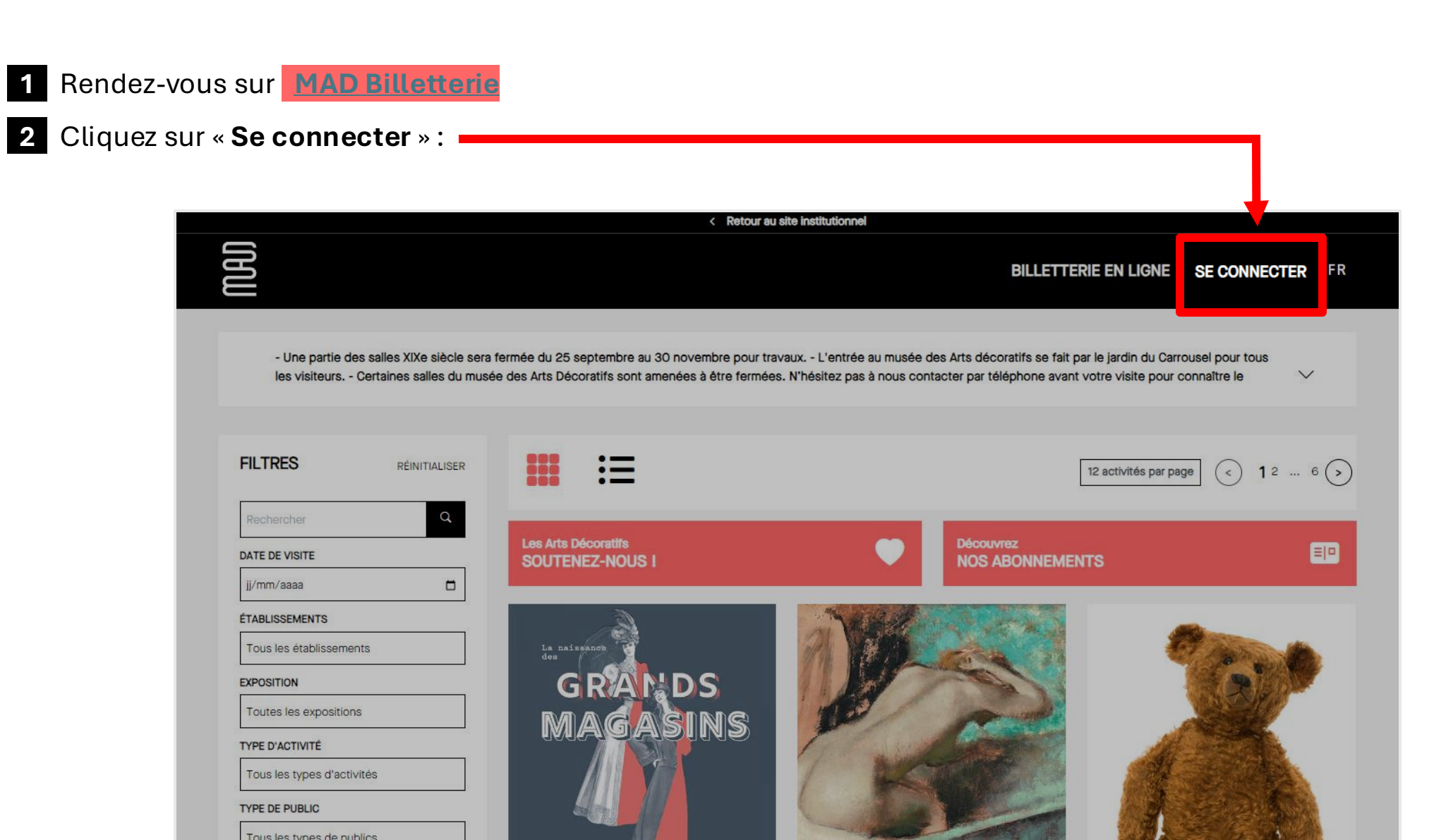

## 3 Une fenêtre apparaitra, renseignez votre adresse mail et votre mot de passe. Enfin, cliquez sur « S'identifier » :

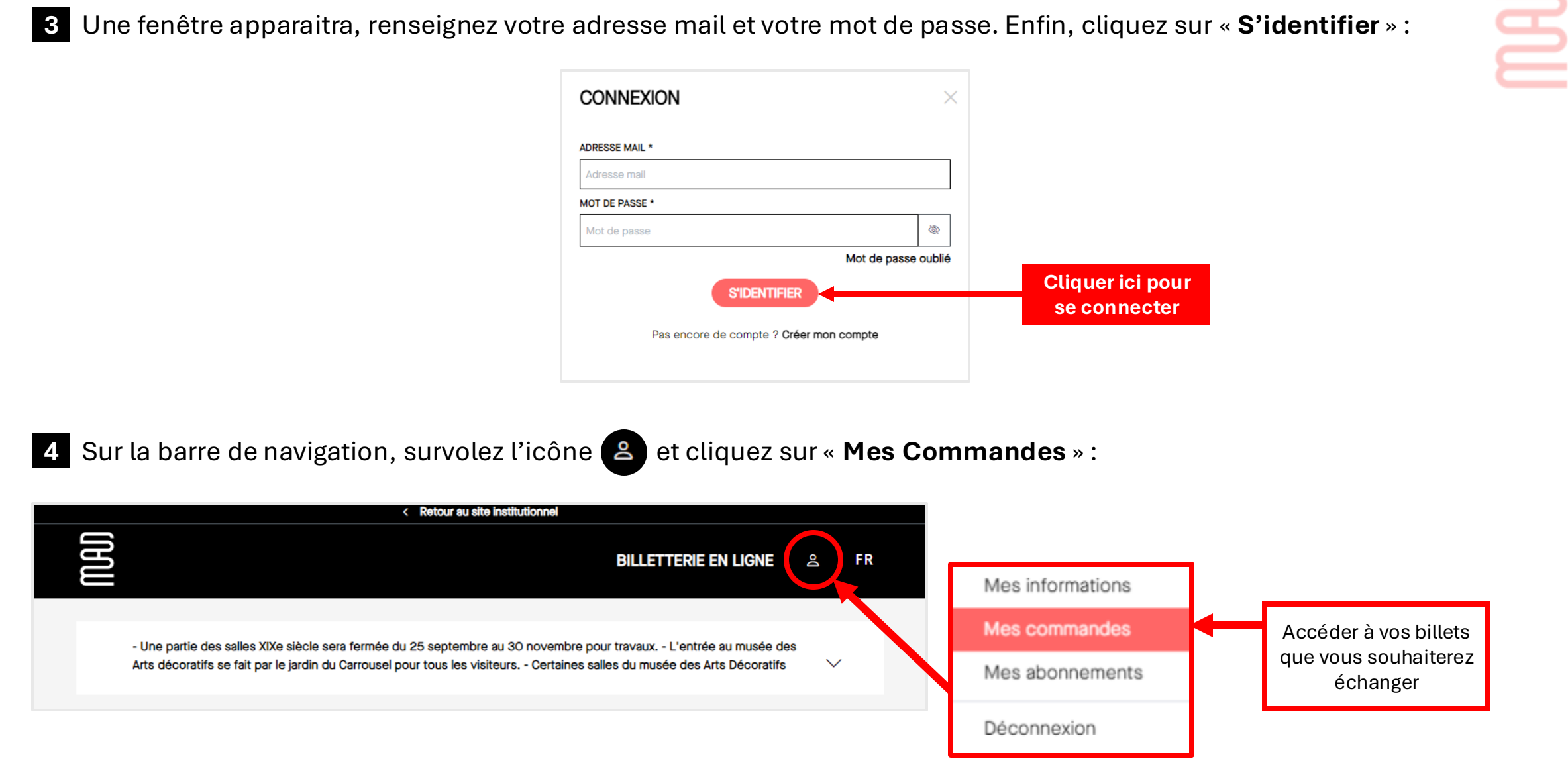

5 Sélectionnez la commande à laquelle vous avez effectué l'achat d'un ou plusieurs billets que vous souhaiterez échanger.

Cliquez sur l'icône > afin de voir en détail votre commande

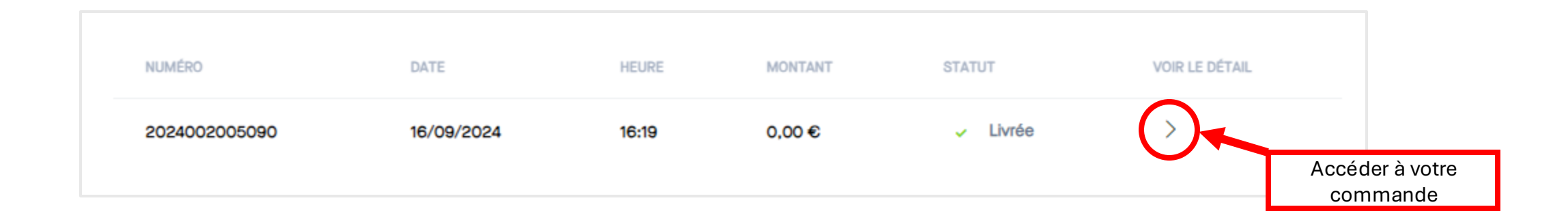

6 Ensuite, cliquez sur le bouton « **Echanger le(s) billet(s)** » que vous souhaitez échanger (s'il s'agit d'un seul billet.

Vous avez également le choix d'échanger tous les billets de votre commande, mais **UNIQUEMENT** les billets ayant les mêmes dates et heures de visite. Dans le cas contraire, il faut le faire un par un :

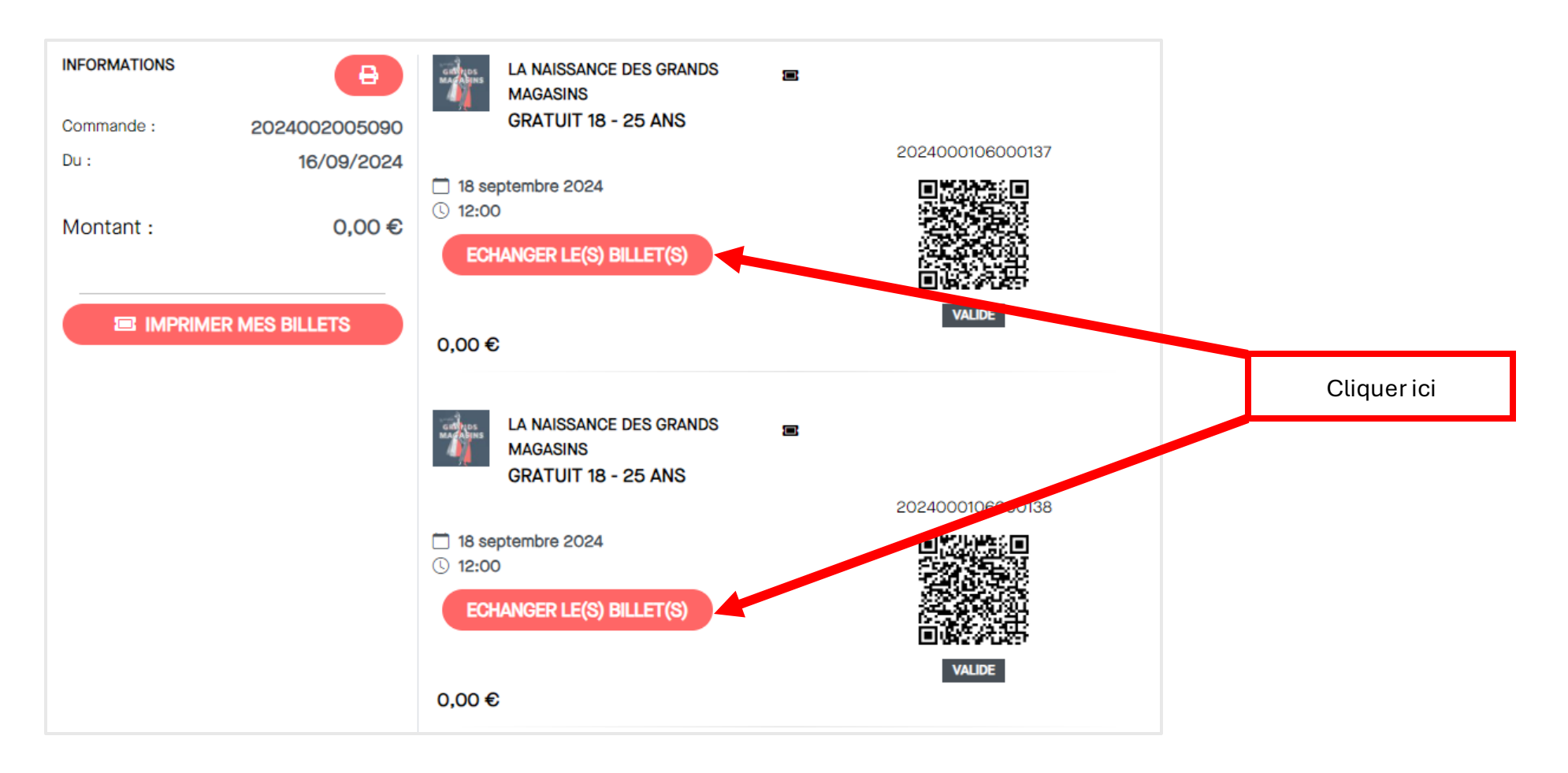

7 Une fenêtre s'affichera et vous proposera les dates disponibles à l'activité :

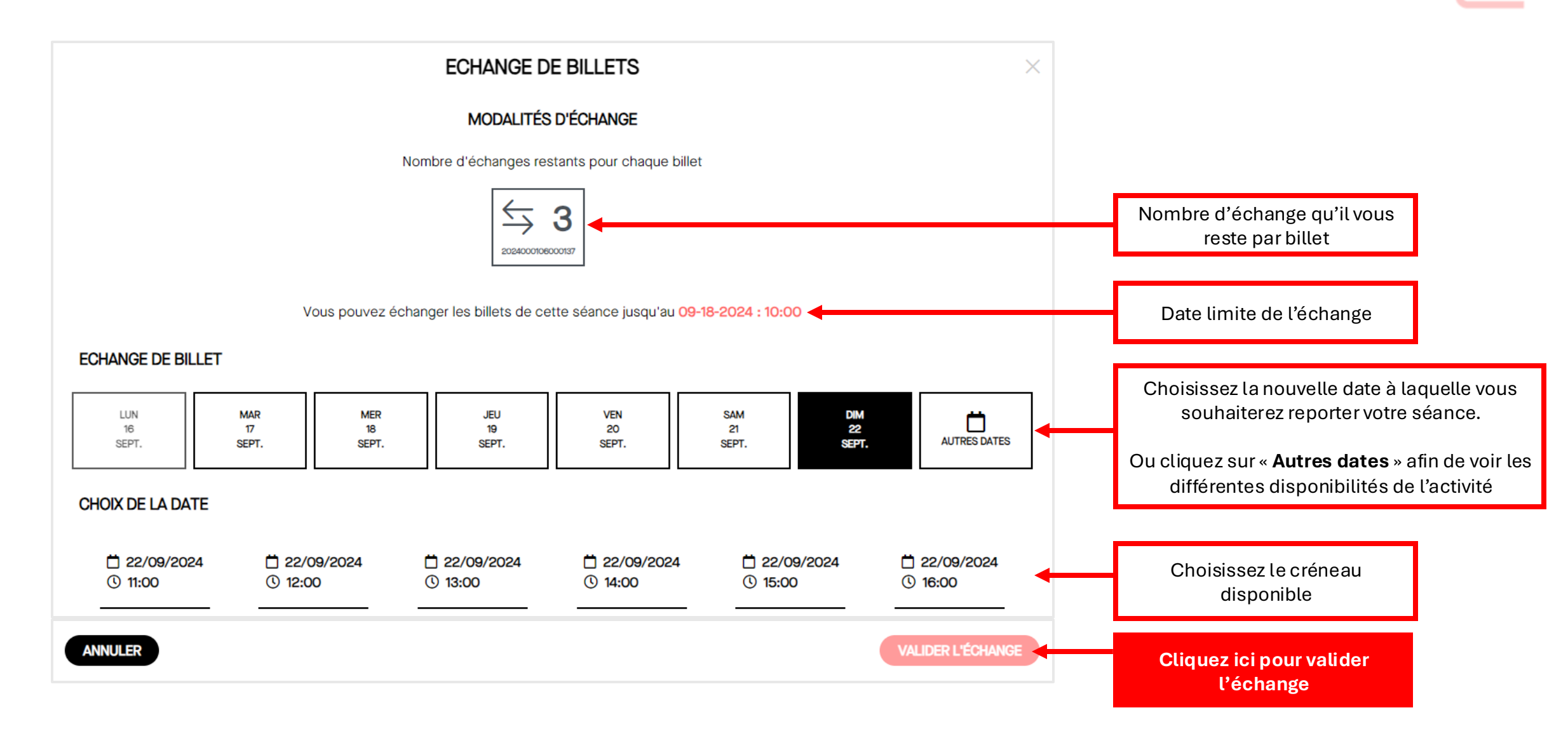

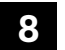

8 Afin de confirmer votre échange, cliquez sur « **Oui** » :

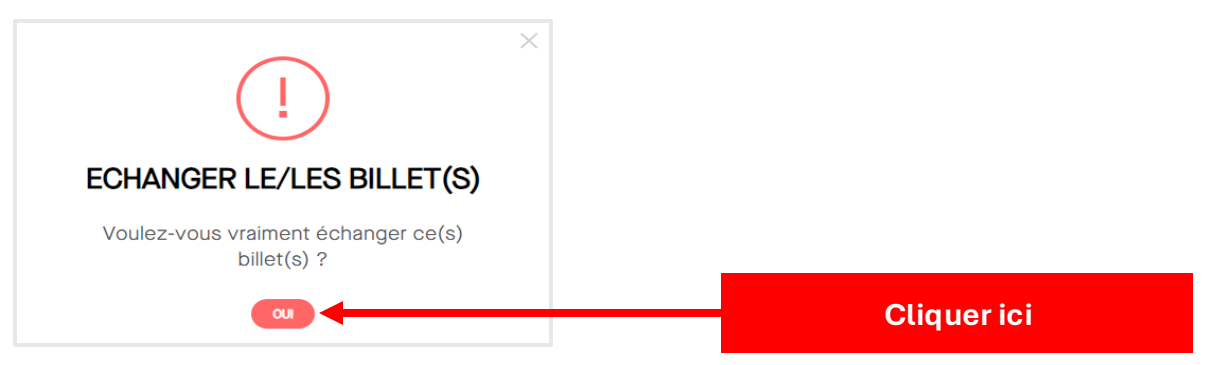

9 Vous avez bien échangé votre billet pour une nouvelle date de visite :

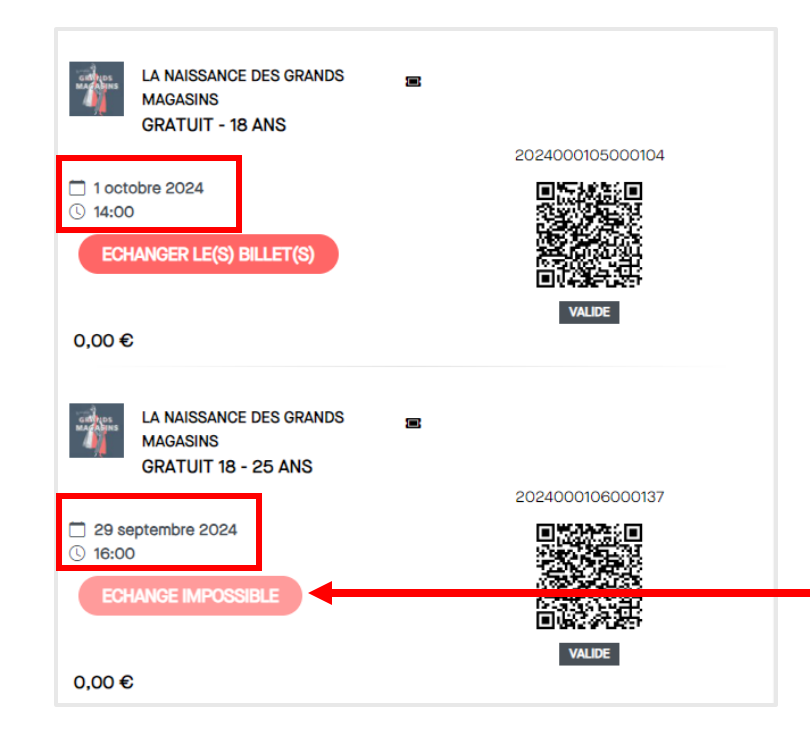

« Echange impossible » signifie que vous avez consommé le nombre de droit à l'échange du billet